## Инструкция для входа на сайт дистанционного обучения слушателей Ресурсного центра ОГБОУ СПО УТпиТ

- 1. Наберите в адресной строке браузера <u>https://sites.google.com/site/dorcutpit/</u>
- 2. Зарегистрируйтесь на сайте
- 2.1. Нажмите на кнопку «ЗАРЕНИСТРИРОВАТЬСЯ» в правом верхнем углу рана

| Google |                                                                                                    | ЗАР                                                         |
|--------|----------------------------------------------------------------------------------------------------|-------------------------------------------------------------|
|        | Сайты<br>Подумываете о создании веб-сайта?<br>Сайты Google – это простой и бесплатный способ создавать веб-страницы и предоставлять к ним                  | Войти Google<br>Адрес злектроиной почты                     |
|        | доступ. Подробнее.<br>Создавайте<br>красочные веб-страницы без всяхого труда<br>Соберите                                                                   | Пароль                                                      |
|        | всю свою информацию воедино<br>Решайте сами,<br>ко иохет просматривать или редактировать ваше<br>содержание                                                | Войти ✓ Оставаться в системе<br>Не удается войти в аккаунт? |
|        | Новника! Создавайте сайты на основе шаблонов                                                                                                    |                                                             |
|        | Опланитилитурь научных проекцов, в котором ногут примите участие тектилевее уме<br>в всех уголов земного цара.<br>Вопросы есть у всех. Что интересует вас? |                                                             |

|      | © 2013 Google Главикая страница Google Сайты Google для предприятий Условия Справия     |                                                                       | русский 💌 |
|------|-----------------------------------------------------------------------------------------|-----------------------------------------------------------------------|-----------|
| 2.2. | Ответьте на вопросы                                                                     |                                                                       |           |
|      | Зарегистрируйтесь в Google                                                              |                                                                       | *         |
|      | Beck Google                                                                             | Как вас зовут                                                         | - 1       |
|      | Создайте один-единственный аккаунт и пользуйтесь любыми сервисами Google!               | Имя Фамилия                                                           |           |
|      |                                                                                         | Придумайте имя пользователя                                           |           |
|      | 8 🕅 💿 🕨 💥 🕨 8                                                                           | @gmail.com<br>Использовать текущий адрес эл. почты                    |           |
|      |                                                                                         | Придумайте пароль                                                     | E         |
|      | Удобный Google                                                                          | -                                                                     |           |
|      | Редактируйте вид профиля, изменяйте настройки сервисов.                                 | Подтвердите пароль                                                    |           |
|      | ELPARE Sophia Wright                                                                    | Дата рождения<br>день месяц Ф год<br>Пол                              |           |
|      |                                                                                         | Мобильный телефон<br>■ - +7                                           |           |
|      | Мобильный Google                                                                        | Запасной адрес эл. почты                                              |           |
|      | Синхронизируйте файлы, закладки, контакты и другие данные на всех своих<br>устройствах. | Докажите, что вы не робот                                             |           |
|      |                                                                                         | Пропустить эту проверку. Может<br>потребоваться проверка по телефону. |           |

- 3. Сообщите e-mail администратору сайта.
- 4. Получите приглашение на e-mail от администратора сайта.
- 5. ГОТОВО. Можно заходить на сайт по адресу https://sites.google.com/site/dorcutpit/

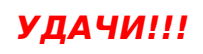